# **Installation Note**

8719ET/ES, 8720ET/ES, and 8722ET/ES Network Analyzer Option 1D5 High Stability Frequency Reference Upgrade Kit

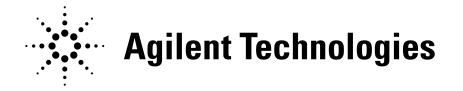

Agilent Part Number: 08720-90406 Printed in USA April 2002

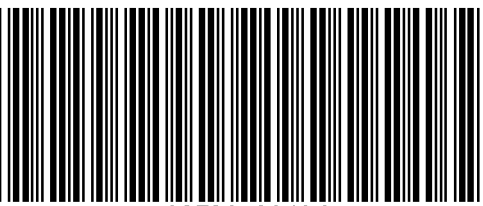

08720-90406

#### Notice.

The information contained in this document is subject to change without notice.

Agilent Technologies makes no warranty of any kind with regard to this material, including but not limited to, the implied warranties of merchantability and fitness for a particular purpose. Agilent shall not be liable for errors contained herein or for incidental or consequential damages in connection with the furnishing, performance, or use of this material.

# About the Upgrade Kit

| Products affected.              | 8719ET/ES, 8720ET/ES, and 8722ET/ES Network Analyzers               |
|---------------------------------|---------------------------------------------------------------------|
| Installation to be performed by | Agilent service center, personnel qualified by Agilent, or customer |

If you need assistance, refer to "Getting Assistance from Agilent" on page 12.

# Purpose

The Option 1D5 High Stability Frequency Reference Upgrade Kit provides a 50 MHz  $\pm$  5 Hz (@ 25 °C  $\pm$  5 °C) reference signal for a 8719ET/ES, 8720ET/ES, or 8722ET/ES network analyzer. This installation note describes the installation and performance verification procedures for the upgrade kit.

# Items Included in the Upgrade Kit

The following table lists the parts included in the upgrade kit. Check the contents of your kit against this list. If any item is missing or damaged, contact Agilent Technologies. Refer to "Getting Assistance from Agilent" on page 12.

### Table 1Option 1D5 Upgrade Kit Contents

| Description                        | Qty | Part Number |
|------------------------------------|-----|-------------|
| Frequency Reference Assembly       | 1   | 08753-60158 |
| Frequency Reference Cable Assembly | 1   | 8120-6458   |
| Oscillator Bracket                 | 1   | 08753-00078 |
| BNC to BNC Jumper                  | 1   | 1250-1859   |
| 1/2 x 28 BNC Connector Nut         | 1   | 0590-1310   |
| Pan-head TORX Screw 3mm x 10       | 1   | 0515-0374   |
| Pan-head TORX Screw 3mm x 6        | 1   | 0515-0430   |
| Flat washer .505 IDNY              | 1   | 3050-1546   |
| Lock washer .505 ID                | 1   | 2190-0068   |
| Installation Note                  | 1   | 08720-90406 |

# **Required Equipment**

The following table lists the equipment, tools, and supplies necessary to verify the operation of the Option 1D5 upgrade kit.

| Item                                                | Part/Model Number |
|-----------------------------------------------------|-------------------|
| Frequency Counter                                   | 5343A             |
| BNC to BNC Cable Assembly                           | 8120-1840         |
| Adapter Type-N (m) to BNC (f)                       | 1250-1535         |
| T-10 TORX screwdriver                               |                   |
| T-15 TORX screwdriver                               |                   |
| T-20 TORX screwdriver                               |                   |
| 3/16-inch hex-nut driver                            |                   |
| 9/16-inch hex-nut driver                            |                   |
| ESD (electrostatic discharge) grounding wrist strap |                   |
| 8719ET/ES, 8720ET/ES, and 8722ET/ES Service Manual  | 08720-90397       |

Table 2Required Equipment

# **Installation Procedure for the Upgrade Kit**

### **Remove the Bumpers and Covers**

- 1. Disconnect the power cord.
- 2. Remove the top cover (refer to Figure 1):
  - a. Remove the upper bumpers on the rear of the analyzer (item 1), by loosening the attaching screws (item 2).
  - b. Loosen the top cover screw (item 3).
  - c. Slide the cover off towards the rear of the analyzer.
- 3. Remove the bottom cover:
  - a. Turn the analyzer upside-down.
  - b. Remove the remaining two bumpers on the rear of the analyzer (item 4) by loosening the attaching screws (item 5).
  - c. Loosen the bottom cover screw (item 6).
  - d. Slide the cover off towards the rear of the analyzer.

#### Figure 1 Removing the Top and Bottom Covers

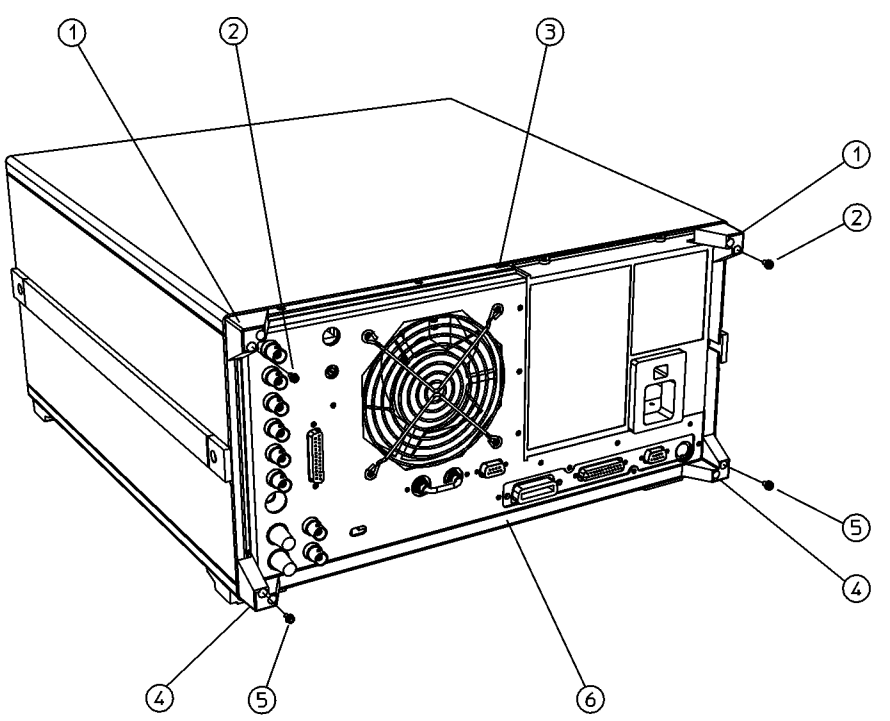

db62d

# **Remove the Rear Panel Assembly**

- 4. Remove the six screws (item 7) from the rear frame, two from the top edge and four from the bottom edge. (Refer to Figure 2.)
- 5. Remove the screw that secures the pc board stabilizer (item 8) and remove the stabilizer.
- 6. Lift the reference board assembly (A12) from its motherboard connector and disconnect the cable from A12J3.
- 7. Remove the six screws (item 9) next to the preregulator from the rear panel as shown.
- 8. Remove the four screws (item 10), surrounding the peripheral interface connectors, from the rear panel as shown.

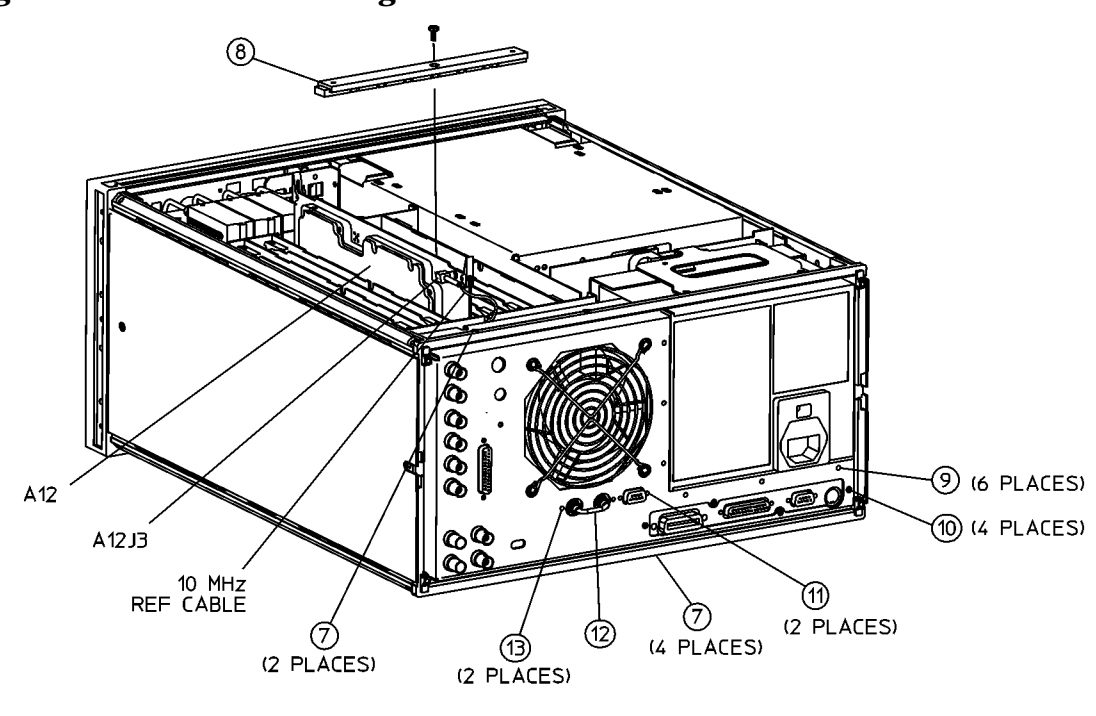

Figure 2 Disconnecting the Rear Panel

db66d

- 9. Remove the two connector fasteners (item 11) from the VGA connector.
- 10.**Option 085 only:** Remove the jumper cable (item 12) and the two screws (item 13) from the SOURCE IN/OUT BLOCK.
- 11.Gently pull the rear panel away from the frame. (Refer to Figure 3.) Disconnect the ribbon cable (W85) from the motherboard connector (A17J6) by pressing down and out on the connector locks. Disconnect the fan harness from the motherboard connector (A17J5).

#### Figure 3

**Removing the Rear Panel** 

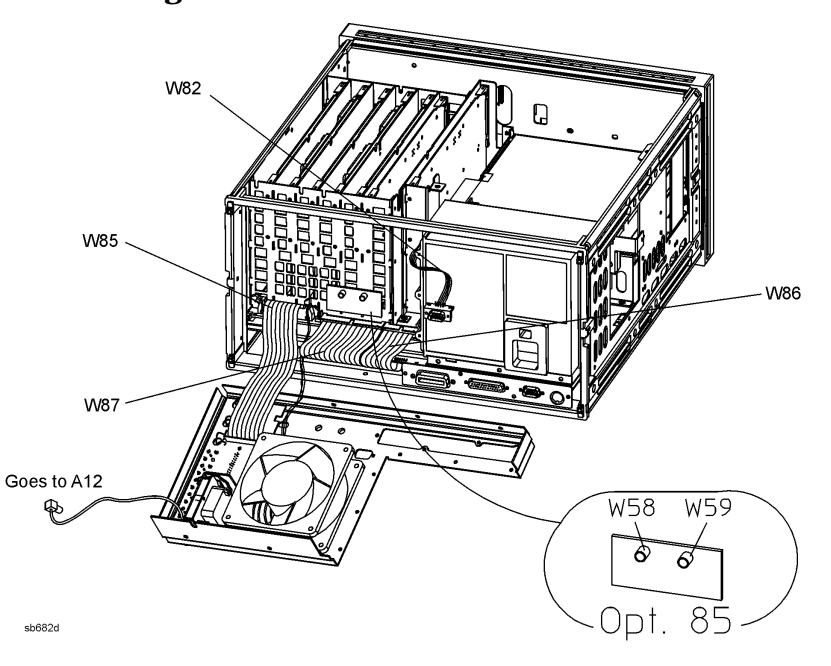

# **Attach the Frequency Reference Assembly**

- 12.Remove the two plastic hole plugs from the rear panel holes that are labeled: "10 MHz PRECISION REFERENCE" and "ADJ." This is the location on the rear panel where the high-stability frequency reference assembly will be installed.
- 13.Fasten the bracket (item 12) to the inside of the rear panel (item 13) with a screw (item 14) in the location shown. (Refer to Figure 4.)
- 14.Place the plastic spacer washer (item 15) over the female BNC connector (item 16) on the high-stability frequency reference board (A26).
- 15.Slide the high-stability frequency reference board (A26) into the bracket (item 12) and secure it with the attaching screw (item 17).
- 16.Finish securing the assembly to the rear panel by attaching a washer (item 18) and nut (item 19) to the female BNC connector that protruded through the "10 MHz PRECISION REFERENCE" hole.
- 17.Connect the three-wire harness (W30) from the rear panel interface board (A16J3) to the high-stability frequency reference board (A26J1).

**Figure 4** 

**Assembling the High Stability Frequency Reference** 

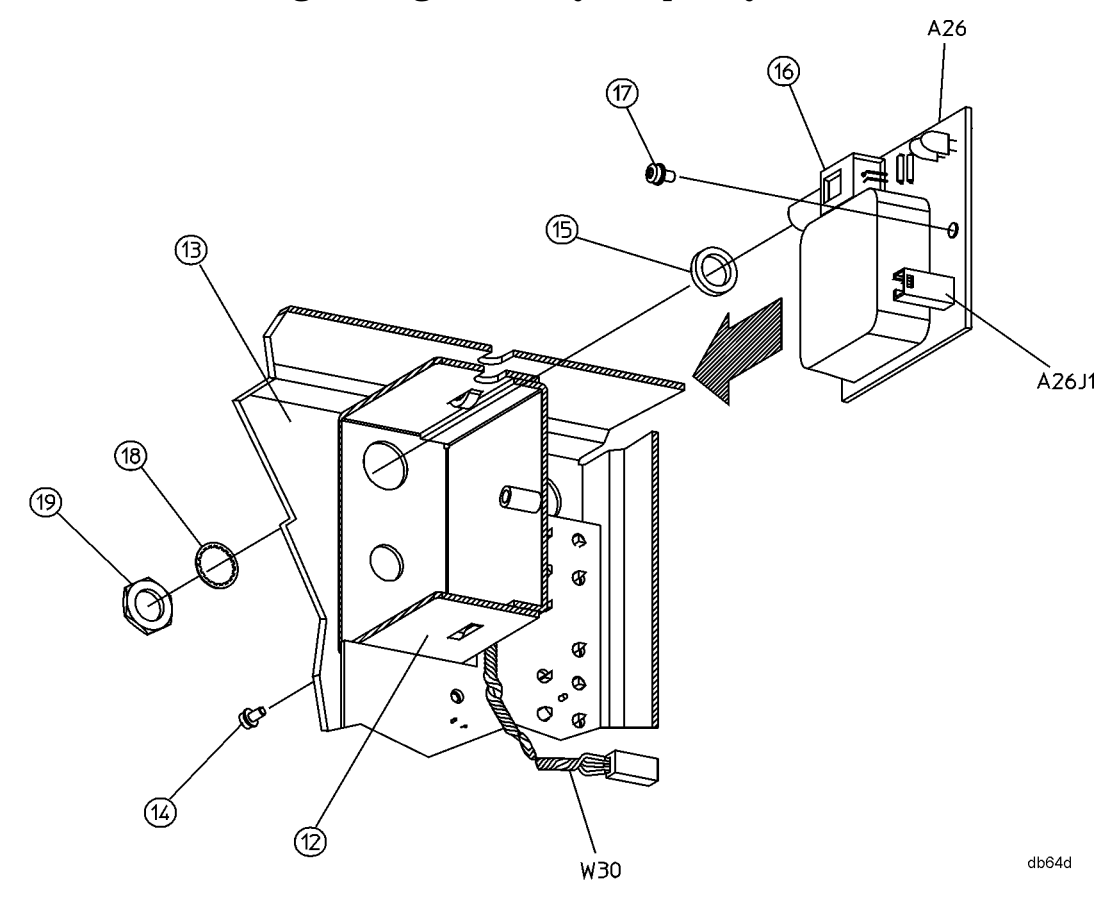

## **Reassemble the Rear Panel**

- 1. Replace the VGA connector with the two connector fasteners.
- 2. Reconnect the ribbon cable (W85) from the motherboard connector (A17J6). Reconnect the fan harness from the motherboard connector (A17J5).
- 3. Carefully fit the rear panel into the rear frame.
- 4. Replace the four screws that surround the connector interfaces on the rear panel. Replace the six screws that go next to the preregulator on the rear panel.
- 5. Reconnect W13 to A12J3 and reseat the reference board (A12) in its card cage slot. Be sure to route W13 through the notches provided in the card cage walls.
- 6. Replace the pc board stabilizer.
- 7. Finish securing the rear panel by replacing the six screws in the top and bottom edges of the rear frame.
- 8. **Option 085 only:** Replace the jumper cable and the two screws in the SOURCE IN/OUT BLOCK.
- 9. Replace the top cover.

# Add Option 1D5 to the Firmware

#### Set the A7 Switch

- 1. Turn the network analyzer upside down.
- 2. Locate the A7 switch on the A7 CPU assembly at location S400. Refer to Figure 5.

### Figure 5 A7 Switch Location

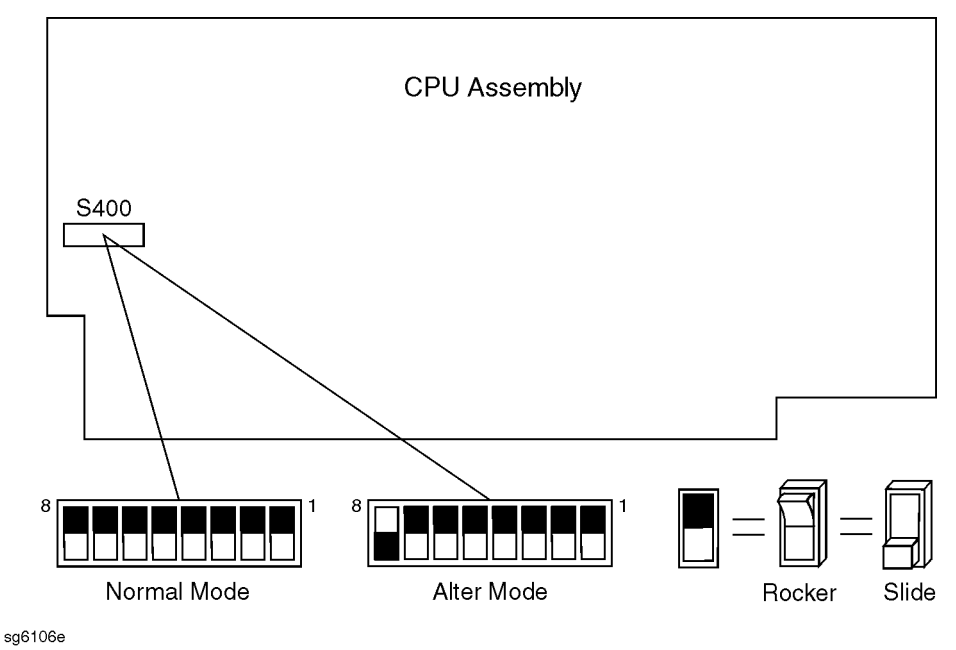

3. Set the A7 switch to the Alter mode.

### Make an Addition to the Displayed Options List

- 4. Press (System) SERVICE MENU PEEK/POKE PEEK/POKE ADDRESS (1619001529) (x1) POKE (1) (x1) (Preset).
- 5. Verify that the analyzer displays "OPTION 1D5", by pressing System SERVICE MENU FIRMWARE REVISION .

#### **Return the A7 Switch to Normal**

- 6. Return the A7 switch to the Normal mode.
- 7. Replace the analyzer bottom cover, and all the rear panel feet.

# **Verify the Frequency Reference Operation**

1. Connect the equipment as shown in Figure 6.

### Figure 6 Frequency Reference Operation Test

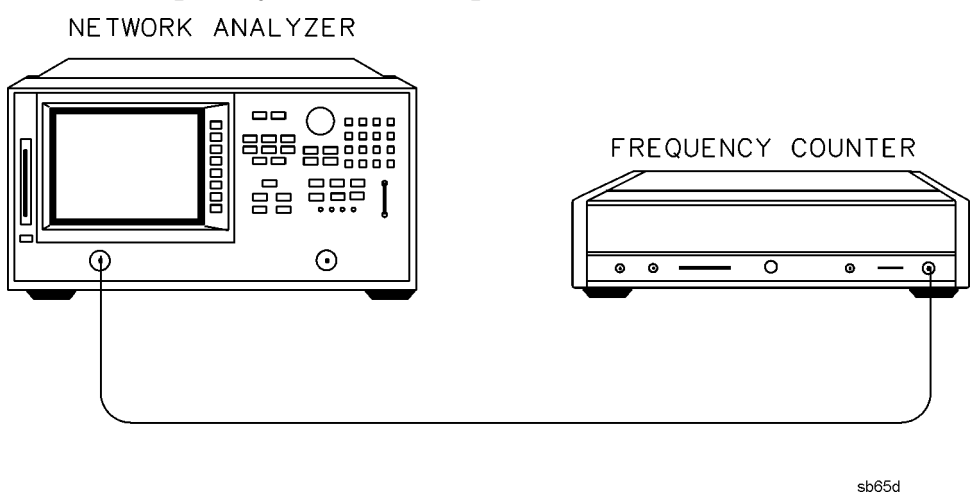

- 2. Press System Menu CW FREQ (50)  $M/\mu$ .
- 3. Connect the BNC to BNC jumper (supplied with the upgrade kit) between the EXT REF and the 10 MHz High Stability Reference connectors. (Refer to Figure 7.)

#### Figure 7 Location of the BNC to BNC Jumper and Adjustments

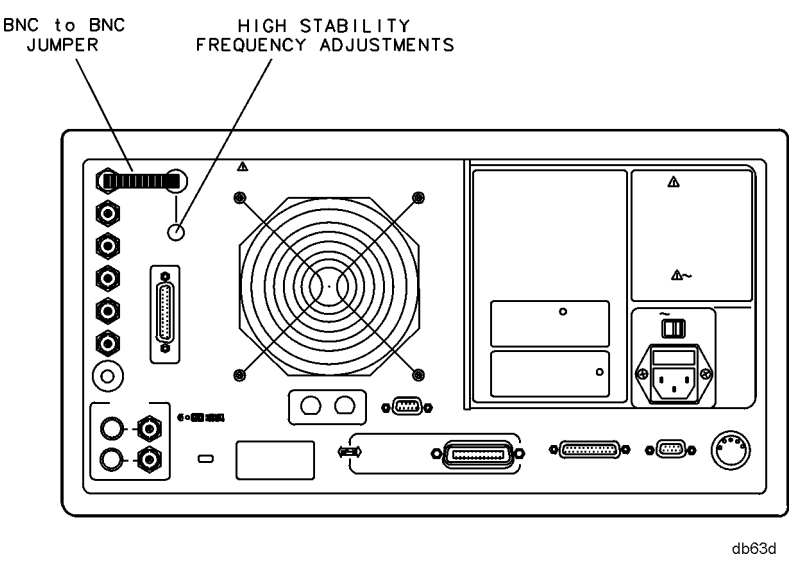

4. Use a flat-head screwdriver to remove the screw that secures the high stability frequency adjustment as shown in Figure 7. Insert a narrow screwdriver and adjust the high stability frequency reference potentiometer for a reading of 50 MHz  $\pm$  5 Hz.

# In Case of Difficulty

- 1. Make sure that you had moved the A7 CC jumper and then returned it to the original position at the appropriate times.
- 2. Remove the BNC to BNC jumper.
- 3. Press System Menu CW FREQ (50)  $M/\mu$ .
- 4. Locate the A12 Reference board assembly (board with red extractors). Refer to Figure 8. Adjust the VCXO ADJ for a frequency counter reading of 50 MHz ± 500 Hz.

Figure 8 VCXO ADJ Adjustment Location

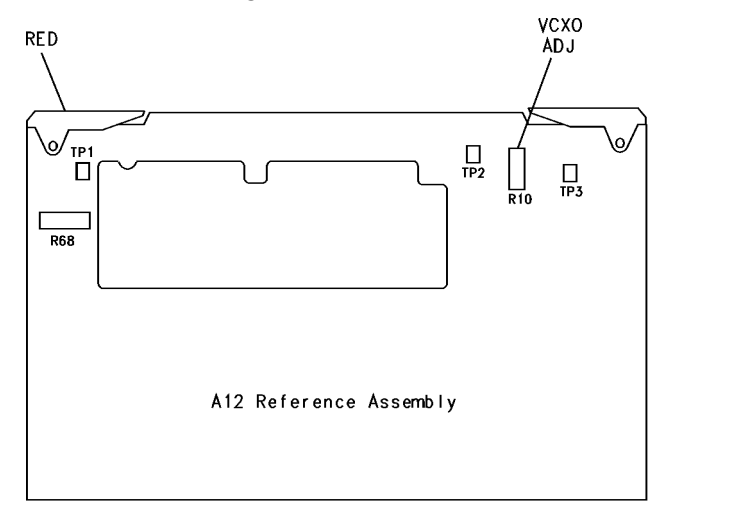

5. Reconnect the BNC to BNC jumper as shown in Figure 7. Insert a narrow screwdriver and adjust the high stability frequency reference potentiometer for a reading of 50 MHz ± 5 Hz.

hg605

- 6. If you cannot adjust the A12 board assembly to the frequency as specified, replace the A12 assembly.
- 7. If you cannot adjust for a frequency reading of 50 MHz ± 5 Hz, replace the A26 assembly. Repeat the "Frequency Reference Operation Verification" procedure.

# **Getting Assistance from Agilent**

By internet, phone, or fax, get assistance with all your test and measurement needs.

### Table 9Contacting Agilent

| Online assistance: www.agilent.com/find/assist                                                                                                    |                                                                                                    |                                                                                                    |  |  |
|----------------------------------------------------------------------------------------------------|----------------------------------------------------------------------------------------------------|----------------------------------------------------------------------------------------------------|--|--|
| <b>United States</b><br>( <i>tel</i> ) 1 800 452 4844                                                                                                   | Latin America<br>( <i>tel</i> ) (305) 269 7500<br>( <i>fax</i> ) (305) 269 7599                                                                             | <b>Canada</b><br>( <i>tel</i> ) 1 877 894 4414<br>( <i>fax</i> ) (905) 282-6495                                                |  |  |
| <b>Europe</b>                                                                                                    | Australia                                                                                                    | New Zealand                                                                                                    |  |  |
| ( <i>tel</i> ) (+31) 20 547 2323                                                                                                    | ( <i>tel</i> ) 1 800 629 485                                                                                                    | ( <i>tel</i> ) 0 800 738 378                                                                                                   |  |  |
| ( <i>fax</i> ) (+31) 20 547 2390                                                                                                    | (fax) (+61) 3 9210 5947                                                                                                    | ( <i>fax</i> ) (+64) 4 495 8950                                                                                                |  |  |
| <b>Japan</b>                                                                                                    | <b>Singapore</b>                                                                                                    | <b>Malaysia</b>                                                                                                    |  |  |
| (tel) (+81) 426 56 7832                                                                                                    | ( <i>tel</i> ) 1 800 375 8100                                                                                                    | ( <i>tel</i> ) 1 800 828 848                                                                                                   |  |  |
| (fax) (+81) 426 56 7840                                                                                                    | ( <i>fax</i> ) (65) 836 0252                                                                                                    | ( <i>fax</i> ) 1 800 801 664                                                                                                   |  |  |
| India                                                                                                    | Hong Kong                                                                                                    | <b>Taiwan</b>                                                                                                    |  |  |
| ( <i>tel</i> ) 1 600 11 2929                                                                                                    | ( <i>tel</i> ) 800 930 871                                                                                                    | ( <i>tel</i> ) 0800 047 866                                                                                                    |  |  |
| ( <i>fax</i> ) 000 800 650 1101                                                                                                    | ( <i>fax</i> ) (852) 2506 9233                                                                                                    | ( <i>fax</i> ) (886) 2 25456723                                                                                                |  |  |
| Philippines   (tel) (632) 8426802   (tel) (PLDT subscriber only)   1 800 16510170   (fax) (632) 8426809   (fax) (PLDT subscriber only)   1 800 16510288 | <b>Thailand</b><br>( <i>tel</i> ) (outside Bangkok)<br>(088) 226 008<br>( <i>tel</i> ) (within Bangkok)<br>(662) 661 3999<br>( <i>fax</i> ) (66) 1 661 3714 | People's Republic of China<br>(tel) (preferred)<br>800 810 0189<br>(tel) (alternate)<br>10800 650 0021<br>(fax) 10800 650 0121 |  |  |